If you forgot your password and cannot login to the Journal website, you may receive a new password. To do that, go to the website of the Journal www.zhakh.ru:

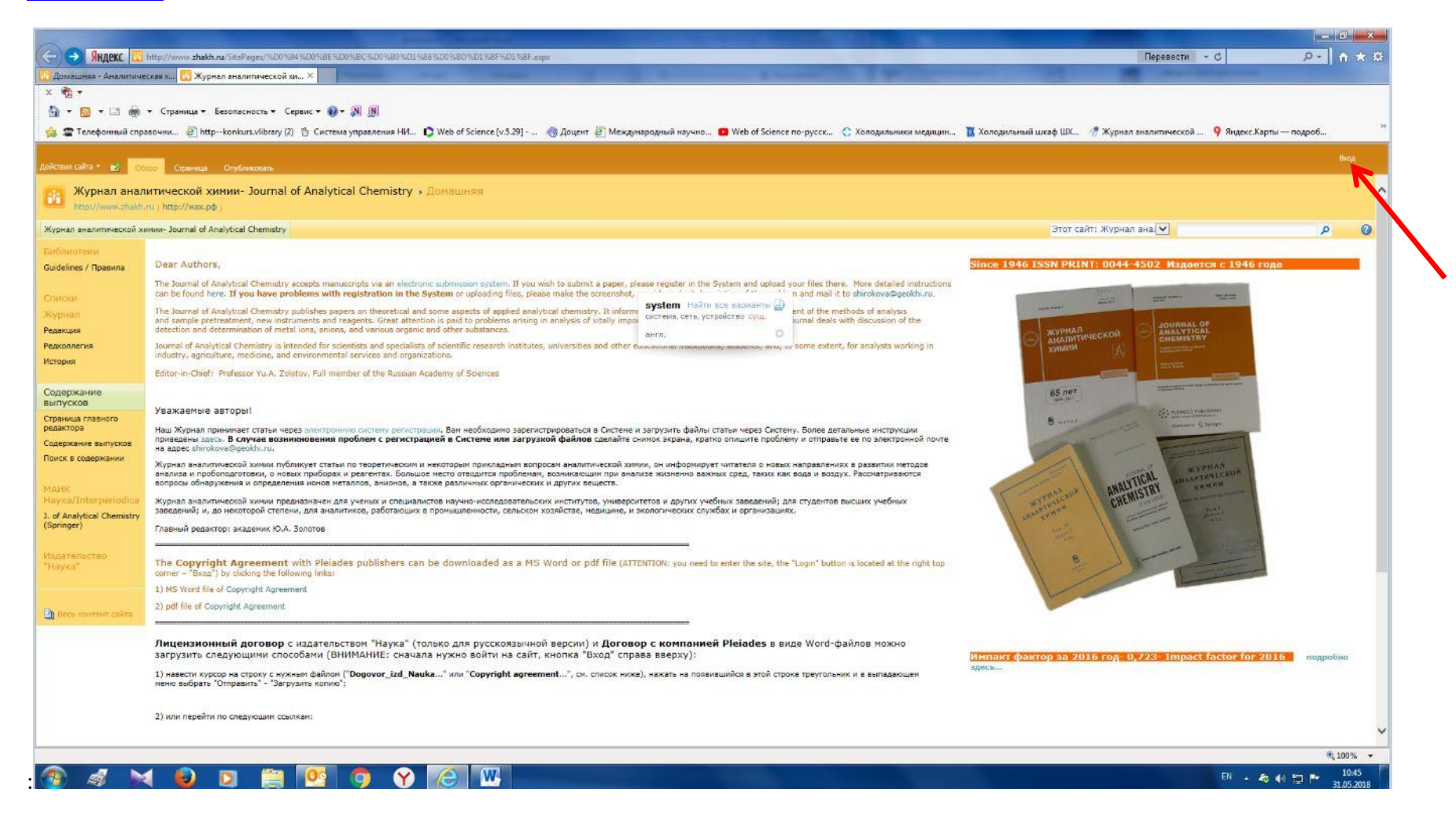

Click on the button located in the upper right corner («Вход», as indicated by the red arrow).

The following window will open:

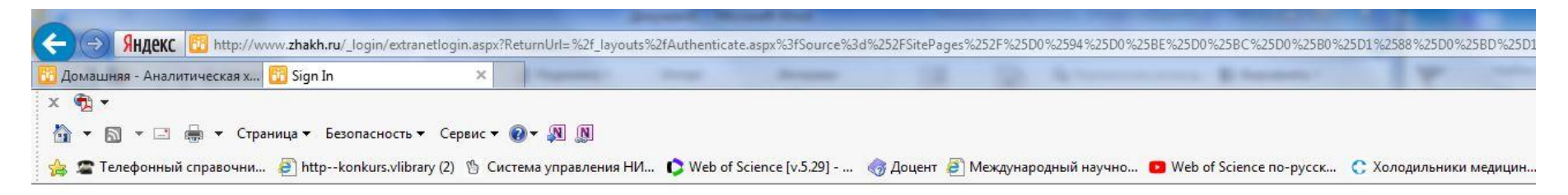

| 23 | User Name: |    |                        |
|----|------------|----|------------------------|
|    | Password:  |    |                        |
|    |            | ОК | Forgot Password        |
|    |            |    | Windows Authentication |
|    |            |    | Register               |

Click on the button «Forgot Password». The following screen will be shown:

| X | The second second secon |   |   |   |                                                                                                    | - Britsmann                      |                                        |                                                                |
|---|----------------------------------------------------------------------------------------------------|---|---|---|----------------------------------------------------------------------------------------------------|----------------------------------|----------------------------------------|----------------------------------------------------------------|
|   | ×                                                                                                    | × | × | × | X Page and Page and P | X Manager Trans. Analysis (1997) | X Thereas have been a first the second | X Managar train Managar 1 A Anna Anna Anna Anna Anna Anna Anna |

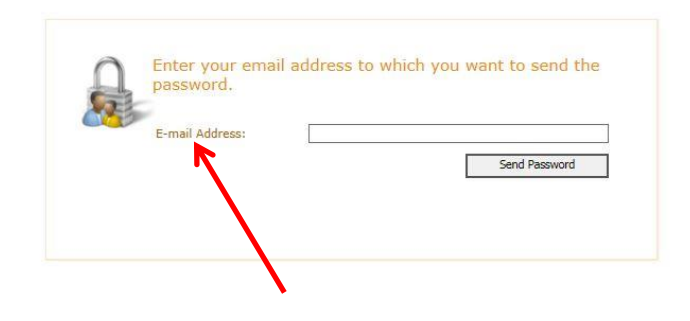

Enter you email address into the appropriate window. (The address must coincide with that you entered when registering with the Journal site.)

You will be sent a new automatic password for entering the site.

After logging in with the automatically generated password you will be able to change the password (see the figure below). In this figure, the arrow shows the window where you will have to enter the received password. Below you have to enter your new password:

| A REAL PROPERTY AND ADDRESS OF THE PARTY AND ADDRESS OF THE PARTY ADDRESS OF THE PARTY A |                        |                            |         |
|----------------------------------------------------------------------------------------------------|------------------------|----------------------------|---------|
| 🔆 🛞 🕼 🖁 ARGEKC 🔯 http://www.zhakh.ru/_byouts/DevIT.SharePoint.F8ASuite/ChangePasswordForce.aspi?ActionSource=Login                                                                                                    | Перевести – (          | - Q ک                      | 🗎 🋧 🛠 🕸 |
| 🔀 Долашняа - Аналитическая х 🔃 Change Password 🛛 ×                                                                                                    |                        |                            |         |
| x 🛐 -                                                                                                    |                        |                            |         |
| 🛅 🕆 🖾 🖟 🖙 Страница т Безопасность т Сереис т 📦 т 💹 🛞                                                                                                    |                        |                            |         |
| 🍁 🖙 Xanat gna VITP cennik "w.,. 🛄 Понск. 🕿 Телефонный справочны 👔 http:konkurs.vibrary (2) 🖞 Curctess управления H/L. 🗘 Web of Science [v5.29] 🕘 Международный нучно 💶 Web of Science no-pyccc 🚺 Холодильный шкаф Ш/L. 🦪 Ж                                                                                                    | Курнал аналитической 🤗 | )<br>Яндекс.Карты — подроб |         |
|                                                                                                    |                        |                            | -       |

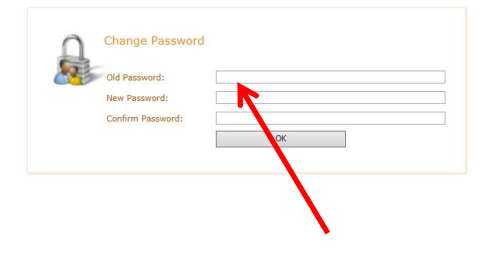

|   |       |                 | € <u>1</u> 100% ▼  |
|---|-------|-----------------|--------------------|
| - | a 🖂 🛍 | ) 🖸 🛅 📴 🧿 🧭 🐼 🐻 | EN 🔺 🎝 40 🗁 🏴 1456 |